# Self-Service Banner Undergraduate Midterm Progress Ratings – New Look!

From TUportal  $\rightarrow$  Faculty Tools tab  $\rightarrow$  Self-Service Banner for Faculty channel:

| SELF-SERVICE BANNER FOR FACULTY |                                                                  |            |  |  |  |
|---------------------------------|------------------------------------------------------------------|------------|--|--|--|
|                                 | Faculty Detail Schedule                                          | C+         |  |  |  |
|                                 | Class List - New Look!                                           | C+         |  |  |  |
|                                 | Detail Class List                                                | C+         |  |  |  |
| E                               | Summary Class List                                               | C+         |  |  |  |
|                                 | Enter Undergraduate Midterm Progress Ratings - New Look!         | Þ          |  |  |  |
| *                               | Using the <i>New Look!</i> Midterm Progress Ratings - Quick Tips | Þ          |  |  |  |
| <b>*</b>                        | Enter Undergraduate Midterm Progress Ratings                     | C+         |  |  |  |
| <b>*</b>                        | Enter Final Grades - <i>New Look!</i>                            |            |  |  |  |
| *                               | Using the New Look! Final Grading - Quick Tips                   | <b>•</b>   |  |  |  |
| 7                               | Enter Final Grades                                               | <b>C</b> + |  |  |  |
|                                 | Grade History                                                    | C+         |  |  |  |
| 4                               | Change of Grade Request                                          | <b>C</b> + |  |  |  |
|                                 |                                                                  |            |  |  |  |

# Annotated page captures follow this text!

## Summary of new/key features in Self-Service Banner Undergraduate Midterm Progress Ratings:

## • Classes for all terms presented on landing page

- All classes you have taught back through Summer 2011 are displayed in descending chronological order with most recent classes listed first
- Use the Search box in the upper right of the page to isolate classes for a single term based on the term code (e.g., 201936 for Fall 2019, 202003 for Spring 2020)

#### • Grading Status indicators display for each class on your list

- Grading Status can take on the following values: <u>Not Started</u>, <u>In Progress</u>, <u>Completed</u>
- <u>Grading Status</u> refers to your midterm ratings grading activity for the class. When you have saved midterm ratings for all students on the grade roster for the class, the Grading Status will show as Completed.

#### • Search/filter features:

- Search boxes exist on both the Midterm Ratings My Courses page that displays your classes as well as on the Enter Grades page that lists the students in a class
- The Search can be used effectively on the **My Courses** page to isolate classes:
  - for a specific term code
  - for a subject code or course number or section number or specific CRN
  - that share a Course Title keyword
- The Search can be used effectively on the **Enter Grades** page to locate a student by Name or TUid even if that student does not appear on the page currently being displayed
- Clear the characters from the Search box to reset the display to all classes/students
- Single column sorting:
  - We have concatenated Subject, Course and Section Number into a single column to facilitate sorting.
  - Click on a column title (e.g., Subject Course Section) to sort the records based on the column you clicked.

- Only single column sorting is available.
- Note that CRN sorts as a text field and not as a number (i.e., 21111 will sort before 222 in an ascending sort)
- If you click on a column and a ghost image of the column contents appears, click the same column title again to clear the ghost image. This is a known bug and we hope the vendor will be releasing a fix soon. This hovering image of the column should only appear when you are dragging the column to reorder it.

## • Column Reordering:

• Click on a column title (e.g., CRN) and drag the column to your preferred position on the page

## • Set preferred number of courses/students per page:

 Use the "Per Page" drop down in the lower right corner of the page to set the number of courses that appear on the My Courses page or the number of students that appear on the Enter Grades page. Optional increments are 5, 10, 25, 50, 100.

### Midterm Ratings – My Courses page - list of classes:

#### TEMPLE H Instructor name appears here UNIVERSITY Faculty Grade Entry Midterm Ratings Faculty Grade Entry Click to open Help text Help Use column sort arrows **Midterm Ratings** Final Grades to organize courses My Courses 201936 Q 4 **Grading Status** Subject Course Section $\sim$ Title ĉ Term 0 CRN C ĉ 201936 Use Search to filter on Not Started AAAS 0857, 001 Sport & Leisure in Amer Soc Term code, Course #, etc. ABA 3301, 001 Understanding Autism 201936 In Progress Not Started ART 3896, 001 201936 - 2019 Fall 41050 Click anywhere on the row to open the roster for that course and enter midterm ratings BA 3102, 731 201936 - 2019 Fall 30905 Not Started BIOL 1011, 007 General Biology I 201936 - 2019 Fall 727 Not Started HEM 2921 Not Started 002 Honors Organic Chemistry I 201936 - 2019 Fall 24004 DANC 3811, 001 3233 ance 201936 - 2019 Fall Completed Up to the minute status of midterm ANC 4815, 001 201936 - 2019 Fall 9293 Not Started A ratings entries for each class - Not Started, In Progress or Completed. DANC 4884, 003 201936 - 2019 Fall 5310 Not Started ect DANC 9984, 002 Master's Concert in Dance 201936 - 2019 Fall 20787 Not Started Set number of courses to be displayed per page Scroll through pages К < Page 1 of 2 Records Found: 16 > Ж Per Page 10

## Midterm Ratings – Help panel:

#### 

#### Faculty Grade Entry • Midterm Ratings

#### Faculty Grade Entry

| Midterm Ratings   | Final Grades                     |                                         |                                                                                                    |  |
|-------------------|----------------------------------|-----------------------------------------|----------------------------------------------------------------------------------------------------|--|
| My Courses        |                                  |                                         | Course Details Getting Started                                                                                                    |  |
| Grading Status    | Subject Course Section         ^ | Title                                   | Welcome to Banner 9.x Faculty Grade Entry                                                                                                    |  |
| Not Started       | AAAS 0857, 001                   | Sport & Leisure in Amer Soc             | Click right arrow to close Help panel                                                                                                    |  |
| In Progress       | ABA 3301, 001                    | Understanding Autism                    | Final Grading                                                                                                    |  |
| Not Started       | ART 3896, 001                    | PDS Seminar                             | Select the appropriate grade for each student<br>from the menu. If assigning a grade of "F",<br>please indicate the student's last date of<br>attendance/participation in the course.<br>Entered grades typically roll to academic history<br>on a daily basis by 5:30 a.m., at which point they<br>are visible to the student. |  |
| Not Started       | BA 3102, 731                     | Business Society & Ethics               |                                                                                                    |  |
| Not Started       | BIOL 1011, 007                   | General Biology I                       |                                                                                                    |  |
| Not Started       | CHEM 2921, 002                   | Honors Organic Chemistry I              |                                                                                                    |  |
| Completed         | DANC 3811, 001                   | Field Experience in Dance               |                                                                                                    |  |
| Not Started       | DANC 4815, 001                   | Modern Technique IV A                   | For questions, please contact your grading<br>liaison or ssbgrading@temple.edu.                                                                                                    |  |
| Not Started       | DANC 4884, 003                   | Sr Choreographic Project                | Midterm Progress Ratings                                                                                                    |  |
| Not Started       | DANC 9984, 002                   | Master's Concert in Dance               | As defined by policy 02.10.15, midterm progress<br>ratings of academic performance are to be<br>entered for all undergraduate courses.<br><i>Midterm Ratings Codes</i>                                                                                                    |  |
|                   |                                  |                                         | • S – Satisfactory                                                                                                    |  |
|                   |                                  |                                         | <ul> <li>U – Unsatisfactory (combined with one or more<br/>of the following reasons)</li> </ul>                                                                                                    |  |
|                   |                                  |                                         | A – Poor Attendance                                                                                                    |  |
|                   |                                  |                                         | G – Poor Grades                                                                                                    |  |
|                   |                                  |                                         | <ul> <li>M – Missing Assignments</li> </ul>                                                                                                    |  |
|                   |                                  |                                         | <ul> <li>P – Participation Lacking</li> </ul>                                                                                                    |  |
|                   |                                  |                                         | <ul> <li>N – Never Attended</li> </ul>                                                                                                    |  |
| Records Found: 16 |                                  | WNR – Registration Withdrawn, No Rating |                                                                                                    |  |

Instructor name appears here

**B** Help

### Midterm Ratings – Enter Grades page - grading roster:

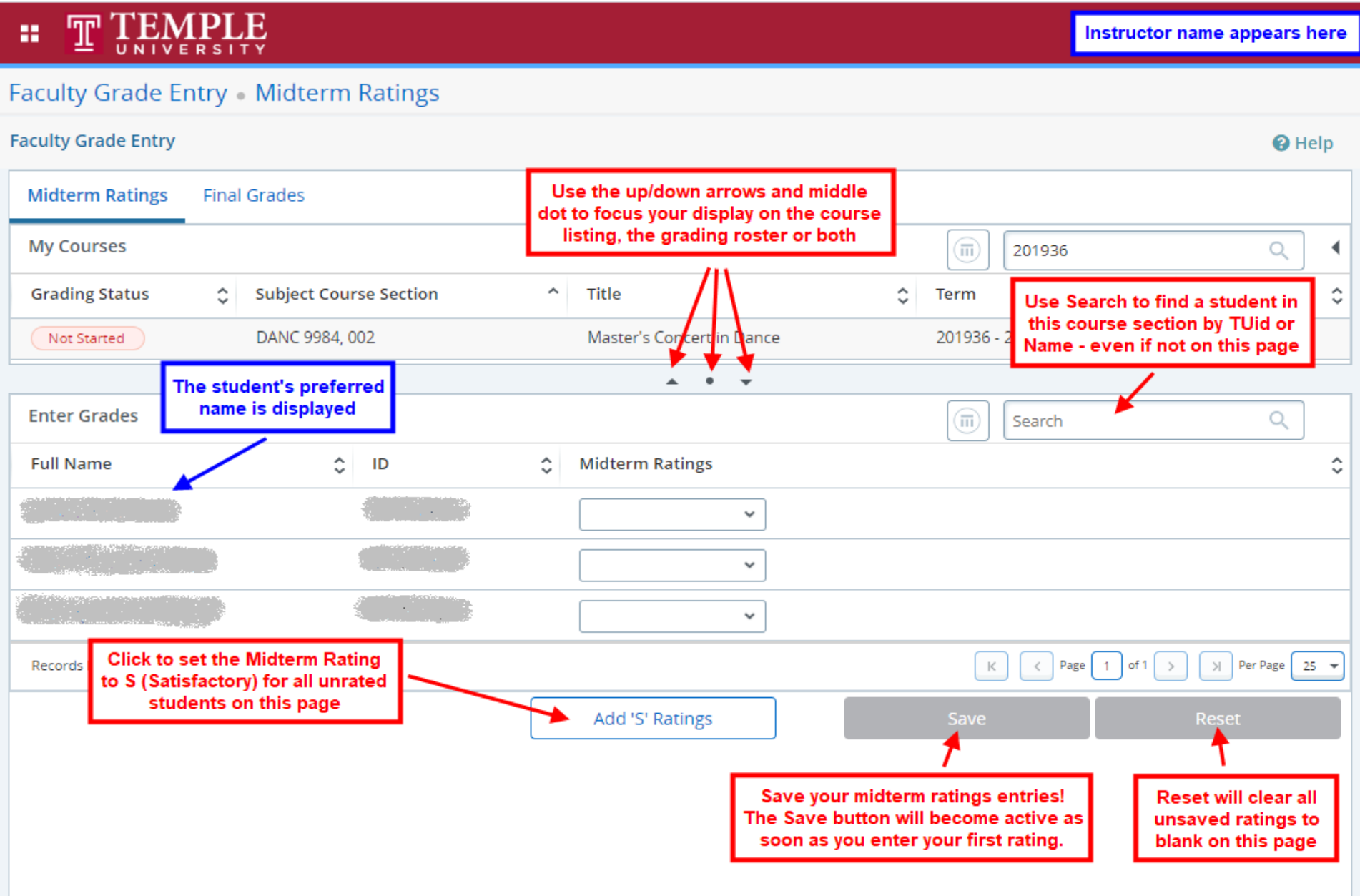